![](_page_0_Picture_0.jpeg)

IRIM - Institut za razvoj i inovativnost mladih

# micro:bit u nastavi

![](_page_0_Picture_3.jpeg)

RAZREDNA NASTAVA

![](_page_0_Picture_5.jpeg)

# HRVATSKI JEZIK

## O Sastavi priču

Iskoristite micro:bit za prikazivanje nasumičnih simbola od kojih potom možete sastaviti priču.

Ovu lekciju možete pronaći na edukacijskom portalu Izradi! na poveznici: <u>https://bit.ly/sastavi-pricu.</u>

### -O Korištenje s učenicima

| Predmet                     | Hrvatski jezik                                                                                                    |
|-----------------------------|----------------------------------------------------------------------------------------------------|
| Razred                      | 1. osnovna škola                                                                                                    |
| Odgojno-obrazovni<br>ishodi | <b>A. 1. 1</b> Učenik razgovara i govori u skladu s jezičnim razvojem izražavajući svoje potrebe, misli i osjećaje.   |
|                             | A. 1. 3 Učenik čita tekstove primjerene početnomu opismenjavanju i obilježjima jezičnoga razvoja.                     |
|                             | A. 1. 4 Učenik piše školskim formalnim pismom slova, riječi i kratke rečenice u skladu s jezičnim razvojem.           |
|                             | A. 1. 5 Učenik upotrebljava riječi, sintagme i rečenice u točnome značenju u uobičajenim komunikacijskim situacijama. |

Grupirajte učenike i svakoj grupi dodijelite jedan micro:bit kojim će ovisno o prikazanom simbolu zajednički sastaviti priču. U programu možete izmijeniti sličice koje se prikazuju kako bi svaka grupa učenika imala micro:bit koji prikazuje različite simbole.

#### O Opis programa

Pritiskom na tipkalo A za zaslonu se prikazuje slučajno odabran simbol (sličica).

Program se izrađuje u MakeCode editoru kojem možete pristupiti preko poveznice: <u>https://makecode.microbit.org/</u>.

#### O Izrada programa

#### 1. korak

Obzirom da će se sličice prikazivati i izmjenjivati pritiskom na **tipkalo A**, potrebno je sve naredbe postaviti unutar bloka **on button A pressed** iz kategorije **Input**. Prije postavljanja samih naredbi, potrebno je kreirati novu varijablu koja će svaki simbol povezati s nasumično odabranim brojem. U kategoriji **Variables** odaberite **Make a Variable** i nazovite varijablu **simbol**. Kako bi u vrijednost varijable **simbol** spremili nasumičan broj, odaberite naredbu **set simbol to** iz kategorije **Variables**. Zatim unutar nje postavite naredbu **pick random** iz kategorije **Math**. Vrijednosti **naredbe pick random** za sada postavite kao 0 i 5 kako bi se generirao nasumičan broj od 0 do 5, no ukoliko želite možete taj raspon i povećati kako bi povećali i broj simbola koji se mogu prikazati.

![](_page_2_Picture_6.jpeg)

#### 2. korak

Sada je potrebno svaku vrijednost varijable **simbol** povezati sa simbolom koji će se prikazati. To ćete učiniti pomoću **if then** naredbe iz kategorije **Logic**. U uvjetu te naredbe neka se provjerava je li vrijednost varijable **simbol** jednaka 0. Zato u polje true **if then** naredbe smjestite naredbu usporedbe iz **Logic** kategorije te u lijevo polje smjestite varijablu **simbol**, a u desno polje upišite broj 0. Ako je uvjet ispunjen, mora se izvršiti naredba **show icon** iz kategorije **Basic**, a simbol koji će se prikazati odaberite prema vlastitoj želji.

![](_page_2_Picture_9.jpeg)

#### 3. korak

Kliknite dva puta na opciju plus na kraju **if then** naredbe kako bi ju proširili za dodatan **else if** dio. Ovaj put kao uvjet postavite da varijabla **simbol** mora biti jednaka 1 na isti način kao u prethodnom koraku. Ako je uvjet ispunjen, neka se prikaže neki drugi simbol.

| on button A 🔻 pressed                                        |
|--------------------------------------------------------------|
| set simbol • to pick random 0 to 5                           |
| if simbol ▼ = ▼ 0 then                                       |
| show icon                                                    |
| else if simbol $\checkmark$ = $\checkmark$ 1 then $\bigcirc$ |
| show icon 🗾                                                  |
| else $igodot$                                                |
| •                                                            |

#### 4. korak

Ponavljajte postupak iz prethodnog koraka dok ne iskoristite sve moguće odabrane brojeve – u ovom slučaju, dok ne dođete do broja 5. Na kraju, klikom na opciju minus, izbacite posljednji **else** unutar **if then else** naredbe jer vam za ovaj zadatak neće trebati.

![](_page_3_Picture_6.jpeg)

## Gotov program

| on button A 🗢 pressed                                        |
|--------------------------------------------------------------|
| set simbol - to pick random 0 to 5                           |
| if simbol $\checkmark = \checkmark 0$ then                   |
| show icon 🗾                                                  |
| else if simbol • = • 1 then 🔾                                |
| show icon 🗸                                                  |
| else if simbol $\checkmark$ = $\checkmark$ 2 then $\bigcirc$ |
| show icon                                                    |
| else if simbol $\checkmark$ = $\checkmark$ 3 then $\bigcirc$ |
| show icon                                                    |
| else if simbol $\checkmark$ = $\checkmark$ 4 then $\bigcirc$ |
| show icon                                                    |
| else if simbol $\checkmark$ = $\checkmark$ 5 then $\bigcirc$ |
| show icon                                                    |
| $\odot$                                                      |
|                                                              |